## How to playback the video by date and time?

- 1.>Click the "Playback" button from the main menu.
- 2.>Go to the play back mode as below snapshoot.

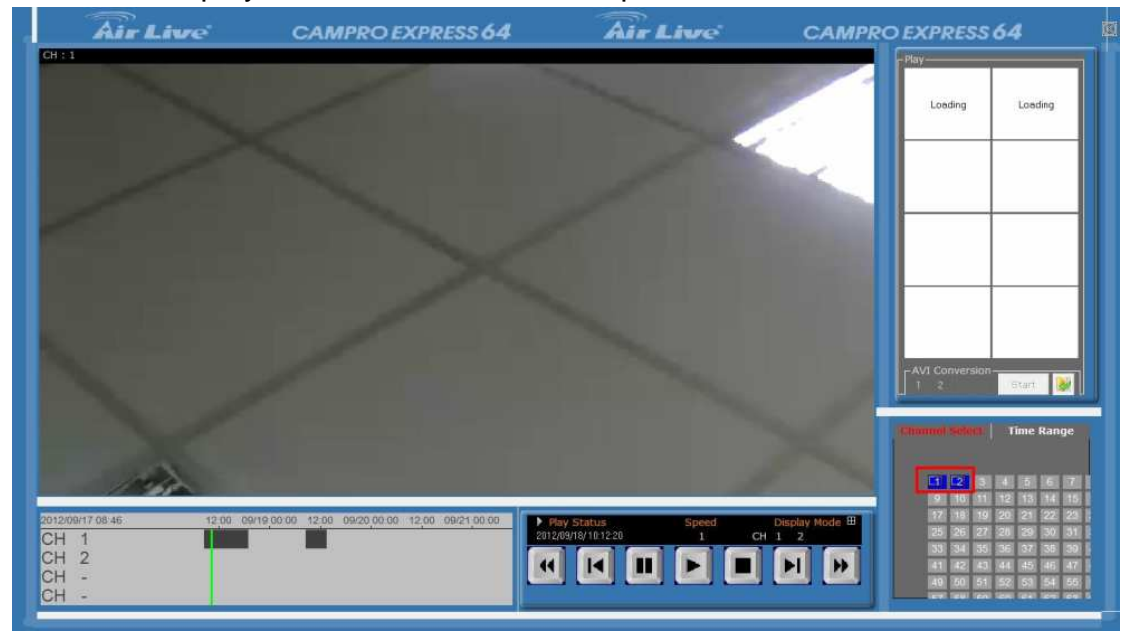

3.>Select the channels which you want to playback.

4.>Click the "Time Range", then you can configure the search by Date & Time.

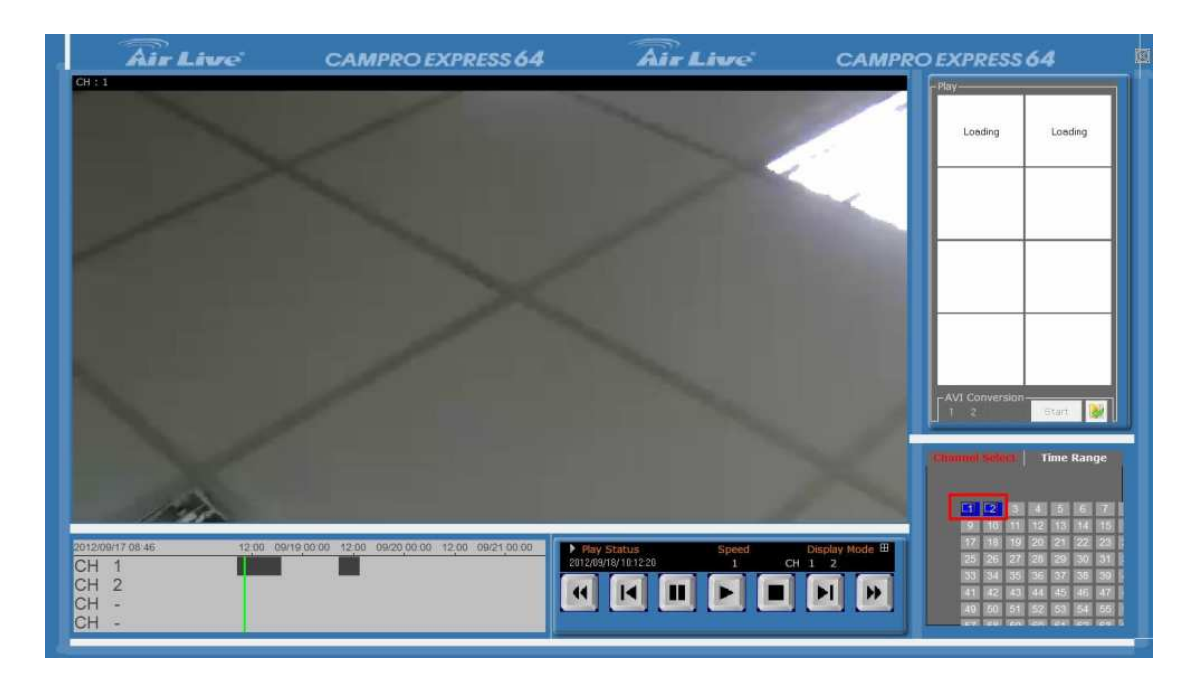

## 5.>Configure the search by Date & Time

| CAMPRO EXPRESS 64 | Air Live          | CAMPRO EXPRESS 64        |
|-------------------|-------------------|--------------------------|
| CH : 2            |                   | Play-                    |
|                   |                   | Lording Lording          |
|                   |                   |                          |
|                   |                   |                          |
|                   |                   |                          |
|                   |                   |                          |
|                   |                   |                          |
|                   |                   |                          |
|                   |                   |                          |
|                   |                   | No construction          |
|                   |                   | 1 2 Start                |
|                   |                   | Channel Select           |
|                   |                   | Start Time               |
|                   |                   | 2012/ 9 /18 🗸 08.46.31 🐥 |
| 09/27 10/02 10/07 | y Status Speed    | Display Mode E           |
|                   |                   | Silvert                  |
|                   | الك ه ك ك         |                          |
|                   |                   |                          |
|                   |                   |                          |
|                   | 00/27 10/02 10/07 | CAMPRO EXPRESS 64        |

6.>Click the "Play" button for the video playback